## 日本陸連登録サイトへ (学連登録者)

https://start.jaaf.or.jp/#/

- ③ 登録したIDとバスワードでログインしてください
   JAAF-START #######
   ログイン方法がわからない方
   (ログイン
   (ログイン
   (ログイン
   (ログイン
   (ログイン
   (ログイン
   (ログイン
   (ログイン
   (ログイン
   (ログイン
   (ログイン
   (ログイン
   (ログイン
   (ログイン
   (ログイン
   (ログイン
   (ログイン
   (ログイン
   (ログイン
   (ログイン
   (ログイン
   (ログイン
   (ログイン
   (ログイン
   (ログイン
   (ログイン
   (ログイン
   (ログイン
   (ログイン
   (ログイン
   (ログイン
   (ログイン
   (ログイン
   (ログイン
   (ログイン
   (ログイン
   (ログイン
   (ログイン
   (ログイン
   (ログイン
   (ログイン
   (ログイン
   (ログイン
   (ログイン
   (ログイン
   (ログイン
   (ログイン
   (ログイン
   (ログイン
   (ログイン
   (ログイン
   (ログイン
   (ログイン
   (ログイン
   (ログイン
   (ログイン
   (ログイン
   (ログイン
   (ログイン
   (ログイン
   (ログイン
   (ログイン
   (ログイン
   (ログイン
   (ログイン
   (ログイン
   (ログイン
   (ログイン
   (ログイン
   (ログイン
   (ログイン
   (ログイン
   (ログイン
   (ログイン
   (ログイン
   (ログイン
   (ログイン
   (ログイン
   (ログイン
   (ログイン
   (ログイン
   (ログイン
   (ログイン
   (ログイン
   (ログイン
   (ログイン
   (ログイン
   (ログイン
   (ログイン
   (ログイン
   (ログイン
   (ログイン
   (ログイン
   (ログイン
   (ログイン
   (ログイン
   (ログイン
   (ログイン
   (ログイン
   (ログイン
   (ログイン
   (ログイン
- ③ 会員情報確認をクリックし、登録状況をクリックして下さい

| JAAF-START 何かが変わる、スポーツ体験を。 |      | &≣ ↔ ۵۶۶۶۰ ×                 |        |
|----------------------------|------|------------------------------|--------|
|                            | 登録状況 | 登録 三重さん                      | ^      |
| 登録 こまさんのサフリー               |      | ー・ジ                          |        |
|                            |      | 会員情報確認     基本情報変更     基本情報変更 | >      |
| 8                          |      | 登録状況                         | ><br>~ |
| 個人登録批況                     |      | ぷ 団体登録申請                     | ~      |

④ 団体登録状況に三重陸上競技協会と表示されていると思いますので
 加入団体会員情報詳細ボタンをクリックして下さい

| 团体登録状況            |            |
|-------------------|------------|
| ▶ <u>三重陸上競技協会</u> | 加入団体会員情報詳細 |
| ✓ <u>審判</u>       | 加入団体会員情報詳細 |

⑤ ワンタイムパスワードの送信です。

本人確認ですので、送信ボタンをクリックし、メールを確認してください

| ッタイムパスワード認証                                                 |                                                                |
|-------------------------------------------------------------|----------------------------------------------------------------|
| ワンタイムパスワードの送信                                               |                                                                |
| ご登録のメールアドレスによるご本                                            | <b>、人確認が必</b> 要です。                                             |
| ー部画面はワンタイムパスワード認証に<br>ムパスワードを受け取り、ご本人確認を<br>?フンタイムパスワード認証とは | より高度なせキュリティで保護されています。ご登録のメールアドレスでワンタイ<br>行ってください。              |
| <ul> <li>こ豆球のメールが下レス宛にノンジー<br/>迷惑メール対策によりドメイン指定を</li> </ul> | TZNスラートを返信します。<br>をされている方は@inail.sportscom.jpを受信ドメインに追加してください。 |
|                                                             | 送信                                                             |
|                                                             | 戻る                                                             |

⑥ 届いた 6 桁のパスワードを入力し、<u>認証ボタン</u>をクリックして下さい

| リンタイムパスワード認証                                                                                                    |                                          |
|----------------------------------------------------------------------------------------------------|------------------------------------------|
| 認証                                                                                                    |                                          |
| ご登録のメールアドレスに届いたワンタイムパスワー                                                                                                    | 、を入力してください。                              |
| <ul> <li>10分以内に認証されない場合、以下の「ワンタイムパス」</li> <li>ご利用の環境によっては迷惑メールとして受信されている</li> <li>※数字6ケタ</li> <li>メールが届かなかった場合: ワンタイムパスワードを再送</li> </ul> | ードの再送」をクリックしてください。<br>可能性もありますのでご注意ください。 |
| 記<br>同                                                                                                    | 第正<br>そる                                 |

⑦ 団体基本情報が表紙されますので、中間部に表示されている、所属情報変更ボタンをクリック

| <b>د</b> ~∘.        |         |          |
|---------------------|---------|----------|
| <mark> </mark> ハスホー |         |          |
| 未提出                 |         | 🖨 所属情報変更 |
| 加入団体                | 参加者所属情報 |          |
| 属性                  | 競技者     |          |
|                     |         |          |

⑧ 下記を入力してください

| 会員種別                            |                           |  |
|---------------------------------|---------------------------|--|
| 一般会員                            | 競技者を選択してください              |  |
| <b>氏名</b><br>登録 三重              | 学年を入れてください                |  |
| 属性必須                            | 登録番号欄へ学連番号を入れてください        |  |
| <ul> <li>○ 競技者 ○ その他</li> </ul> | 地区番号から連続入力                |  |
| <del>子中</del><br>選択してください▼      | 入力例 5-9999 だとしたら 9999 と入力 |  |
| 2402 II D                       | してください 頭とハイフォンは削除         |  |
| 豆球用ラ                            |                           |  |
|                                 |                           |  |

⑨ 変更ボタンをクリックすれば、完了です

※これで、日本陸連エントリーシステムを使用しての大会エントリーに登録番号が反映されます